After clicking on <u>vfwpacific.org</u>, when the page opens, at the top right is Login. Click on it and select **WebMail**.

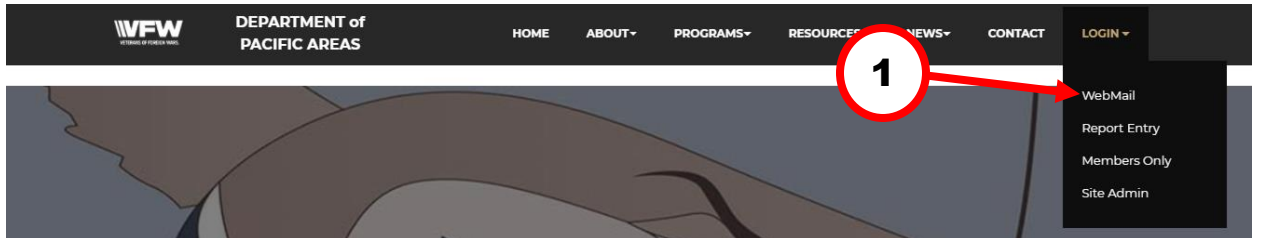

## The following window will display:

|  | НОМЕ | ABOUT≁ | PROGRAMS- | RESOURCES - | NEWS+ | CONTACT | LOGIN+ |  |
|--|------|--------|-----------|-------------|-------|---------|--------|--|
|--|------|--------|-----------|-------------|-------|---------|--------|--|

PLEASE NOTE: Do NOT set up email forwarding to Yahoo, AOL or Verizon.net email addresses from the email accounts that we provide. We are getting blamed for ALL junk mail that is being forwarded to those accounts and Yahoo, AOL and

Verizon.net are blocking our server as a result.

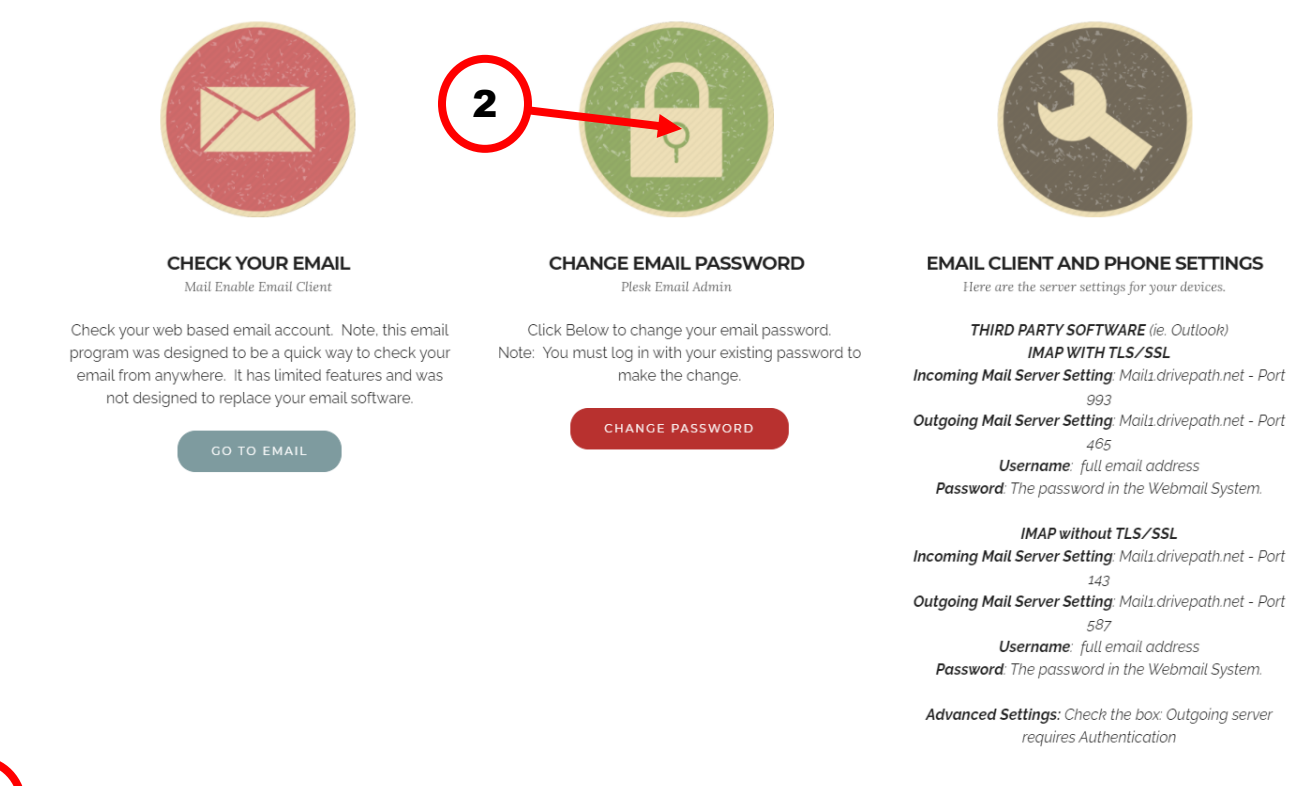

**2** C

Click on CHANGE EMAIL PASSWORD icon. The following will display:

| Cookies collect information I <sup>®</sup> about how you use Plesk. It helps us to improve our services so that you could make the most out of Plesk. |                                      |  |  |
|----------------------------------------------------------------------------------------------------|--------------------------------------|--|--|
| Accept all cookies                                                                                                    | Set cookie preferences               |  |  |
|                                                                                                    |                                      |  |  |
| $\frown$                                                                                                    | Username<br>pdcmalott@vfwpacific.org |  |  |
| 3                                                                                                    | Password (1)                         |  |  |
|                                                                                                    | Interface language                   |  |  |
|                                                                                                    | Default ~                            |  |  |
|                                                                                                    | Forgot your password?                |  |  |
|                                                                                                    | Confilm                              |  |  |
|                                                                                                    | COUNES                               |  |  |

3

4

## Enter your current username and password and click Log In. The following will display:

| p <u>l</u> esk | Q. Search                                                 |                                                                                                    | A pdcmalott@vfwpacific.org v (?)                                                                                          |
|----------------|-----------------------------------------------------------|----------------------------------------------------------------------------------------------------|----------------------------------------------------------------------------------------------------|
| 🙆 Mail         | Mail                                                      |                                                                                                    |                                                                                                    |
| ල් My Profile  | Configure your mail account, improve accuracy of spam det | ection, and work with your mail using webmail.<br>Change Mail Account Settings<br>Configure settings and services available for your<br>mail account: set the mailtox size, switch mailbox on<br>or off, set up mail forwarding, email aliases, and<br>automatic responses to incoming email messages. | Learn How to Configure Email Client<br>Learn how to configure your email client program for<br>working with your mailbox. |

| Sel          | ect My Prof      | ile                                                                                                    |                                                                                                    |                                      |                |                              |   |
|--------------|------------------|----------------------------------------------------------------------------------------------------|----------------------------------------------------------------------------------------------------|--------------------------------------|----------------|------------------------------|---|
| p <u>l</u> e | sk               | Q Search                                                                                                    |                                                                                                    |                                      |                | A pdcmalott@vfwpacific.org → | 0 |
| ⊠м<br>63 м   | ail<br>y Profile | My Profile                                                                                                    |                                                                                                    |                                      |                |                              |   |
|              | y Profile        | General   Contact Details     General   Information     Contact name   Email address     Email address   External email address     Plesk Preferences   Itername     G   Itername     G   Itername     G   Itername     G   Itername     Itername   Itername     Itername   Itername <tr< th=""><th>pdcmalott@vfwpacific.org<br/>Will be used to reset your password if<br/>pdcmalott@vfwpacific.org<br/>Generate Show<br/>English (United States) ♥</th><th>]<br/>Fyou lose access to the primary</th><th>email address.</th><th></th><th></th></tr<> | pdcmalott@vfwpacific.org<br>Will be used to reset your password if<br>pdcmalott@vfwpacific.org<br>Generate Show<br>English (United States) ♥ | ]<br>Fyou lose access to the primary | email address. |                              |   |
|              |                  | Required netus                                                                                                    | OK Apply                                                                                                    | Cancel                               |                |                              |   |
|              |                  |                                                                                                    | 1                                                                                                    | plesk.com Suggest an Idea            | Cookies        |                              |   |

Enter an external email if you want it to be used to reset your password if you lose access to the WebMail email address.

5

Under Plesk Preferences Click Generate and then click Show. Copy and Paste the new password in to the box Confirm Password then click Apply and you are done.

If you want to change your password to one you create then instead of generating the password as above enter the password you created. Please note the password must be at least 8 characters and include at least 1 each Upper Case letter, lower case letter, number and one of the following special characters \*  $^{*}$  # \_ @ !

Either way you choose, if you change your password, please make note of it because if you forget it the National Webmaster must reset it because I do not control these.

If you are setting up an email client to forward to, you cannot use an email address from Yahoo, AOL or Verizon.net. You can however use the redirect feature. Please refer to the Redirecting WebMail attachment.